## **ACTIVIDAD 4 – TEMA 9 – OTROS SERVICIOS**

Instalar y configurar el servicio de acceso remoto de escritorio remoto VNC en Windows o GNU/Linux. Acceder desde un cliente de escritorio remoto VNC o mediante interfaz web.

Vamos a una máquina Ubuntu y vamos a ir a Sistema Preferencias y luego escritorio remoto

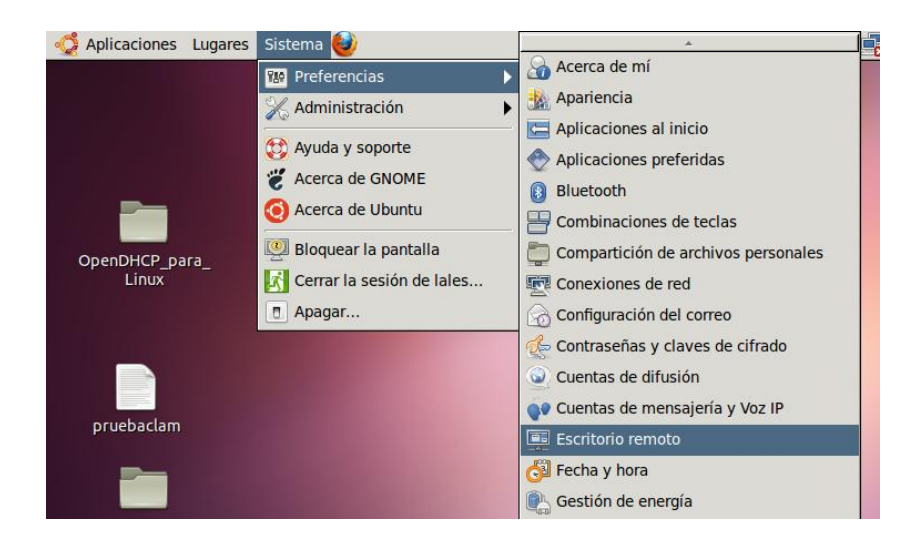

Nos aparecerá una ventana como ésta, aquí vamos a elegir permitir a otros usuarios ver mi escritorio y permitir a otros usuarios controlar tu escritorio, el equipo está comprobando la conectividad del equipo

| 😣 Preferencias del escritorio remoto                                   |
|------------------------------------------------------------------------|
| Compartir                                                              |
| Permitir a otros usuarios ver mi escritorio                            |
| Permitir a otros usuarios controlar tu escritorio                      |
| Comprobando la conectividad de este equipo                             |
| Seguridad                                                              |
| Debe confirmar cada acceso a este equipo                               |
| <u>R</u> equerir que el usuario introduzca una contraseña:             |
| Configurar la red automáticamente para aceptar conexiones              |
| Área de notificación                                                   |
| O Mostrar <u>s</u> iempre un icono                                     |
| <ul> <li>Mostrar solo un icono cuando hay alguien conectado</li> </ul> |
| 🔿 No mostrar un icono <u>n</u> unca                                    |
| ₩ Ayuda                                                                |

A continuación nos pone la dirección y nombre del equipo al que hay que conectarse

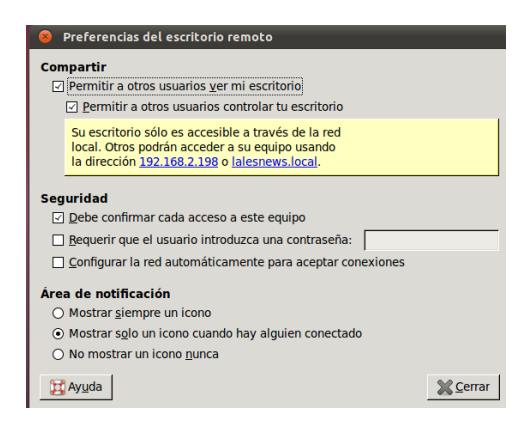

Ponemos todas las pestañas de seguridad para poner contraseña

| 8 Preferencias del escritorio remoto                                                                                                    |                      |  |
|----------------------------------------------------------------------------------------------------|----------------------|--|
| Compartir                                                                                                    |                      |  |
| Permitir a otros usuarios ver mi escritorio                                                                                                    |                      |  |
| Permitir a otros usuarios controlar tu escritorio                                                                                                    |                      |  |
| Su escritorio sólo es accesible a través de la red local. Otros podrán acceder a su equipo usando la dirección <u>192.168.2.198</u> o <u>lalesnews.local</u> . |                      |  |
| Seguridad                                                                                                    |                      |  |
| Requerir que el usuario introduzca una contraseña:                                                                                                    |                      |  |
| ☐ Configurar la red automáticamente para aceptar conexiones                                                                                                    |                      |  |
| Área de notificación                                                                                                    |                      |  |
| O Mostrar <u>s</u> iempre un icono                                                                                                    |                      |  |
| <ul> <li>Mostrar solo un icono cuando hay alguien conectado</li> </ul>                                                                                         |                      |  |
| 🔿 No mostrar un icono <u>n</u> unca                                                                                                    |                      |  |
| <b>₩</b> Ay <u>u</u> da                                                                                                    | <b><u>C</u>errar</b> |  |

Ahora nos vamos al cliente y le damos Aplicaciones, Internet y Visor de escritorios remotos

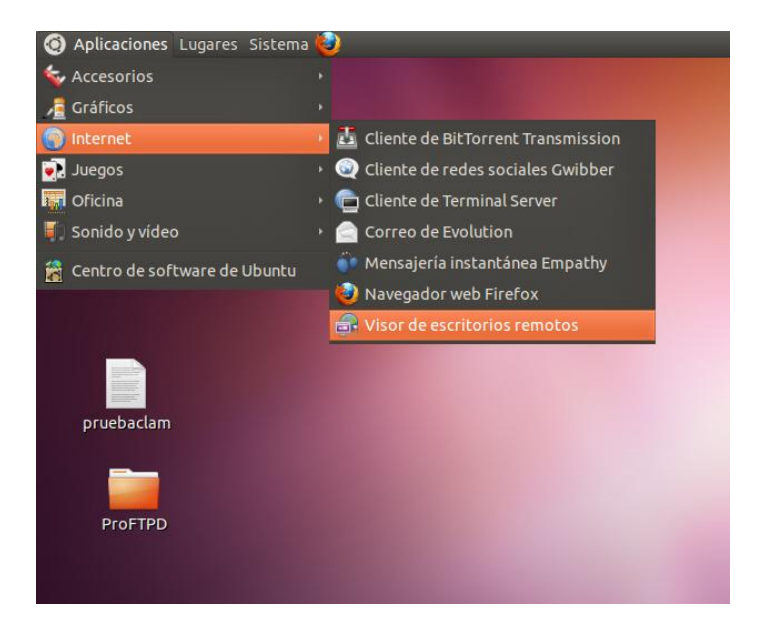

Y nos aparece otra ventana, y le damos a conectar y nos aparece lo siguiente

En protocolo ponemos VNC y en anfitrión ponemos la dirección ip del otro equipo, la que nos dio anteriormente, y marcamos las pestañas de pantalla completa y sólo visión y escalado

| SOB Visor de    | e escritorios remotos                                                        |
|-----------------|------------------------------------------------------------------------------|
| Máquina Editar  | Ver Marcadores Ayuda                                                         |
| 🔎 Conectar 💥    | Serrar Pantalla completa Canturar pantalla<br>S Visor de escritorios remotos |
|                 | ¿A qué máquina quiere conectarse?                                            |
| Equipos cercano | Protocolo: VNC C Acceder a equipos UNIX/Linux, Windows y otros.              |
| Bescritorio ren | Anfitrión: 192.168.2.198 v Buscar                                            |
|                 | Opciones de conexión                                                         |
|                 | 🧭 Pantalla completa                                                          |
|                 | Opciones de VNC                                                              |
|                 | Sólo visión                                                                  |
|                 | 🗹 Escalado                                                                   |
|                 | 🗹 Mantener proporción                                                        |
|                 | Usar compresión JPEG                                                         |
|                 | Profundidad del color: Usar la configuración del servidor 💠                  |
|                 | Usar equipo como un túnel SSH                                                |
|                 | Cancelar Conectar                                                            |
|                 |                                                                              |

Nos pedirá en la siguiente pantalla, la contraseña del servidor y la ponemos

| 8 🗩 🗊 192.168.2.19           | 8 - Visor de escritorios remotos                 |
|------------------------------|--------------------------------------------------|
| Máquina Editar Ver           | Marcadores Ayuda                                 |
| Conectar 💥 Cerr              | ar 📑 Pantalla completa 🐻 Capturar pantalla 🔍 🚇 🗖 |
| 🚖 Marcadores<br>📷 🛛 🥢 🛇      | 26                                               |
| Equipos cercanos             |                                                  |
| 🕫 Escritorio remoto          | de lales en lalesnews                            |
| nemoto e Escritorio remoto e | 😣 Visor de escritorios remotos                   |
|                              | Se necesita autenticación para VNC               |
|                              | Anfitrión: 192.168.2.198                         |
|                              | Contraseña:                                      |
|                              | Recordar estas credenciales                      |
|                              | Cancelar Autenticar                              |
|                              |                                                  |

Mientras tanto en el servidor nos aparecerá esta pantalla y le damos a permitir

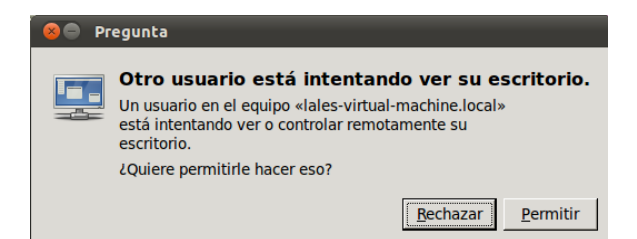

## Ya estamos conectados

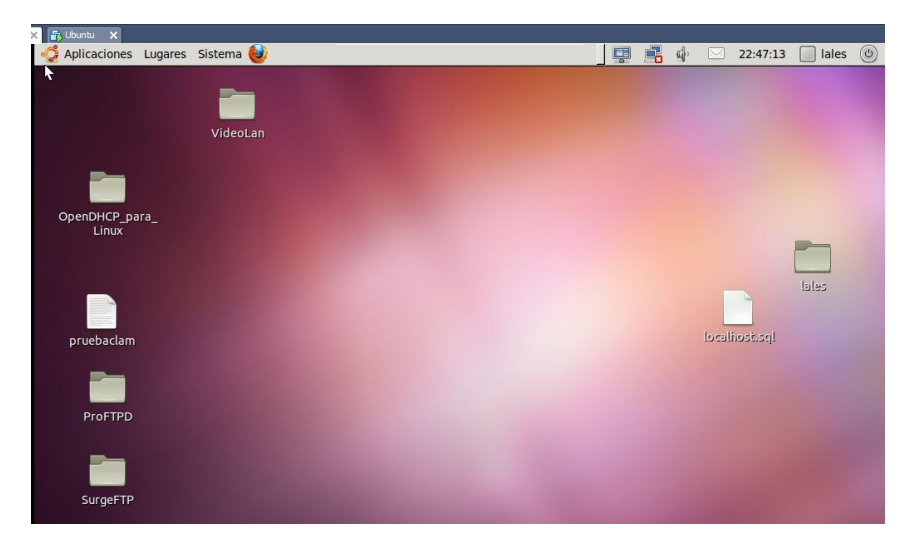

## Ahora abrimos una carpeta en el servidor

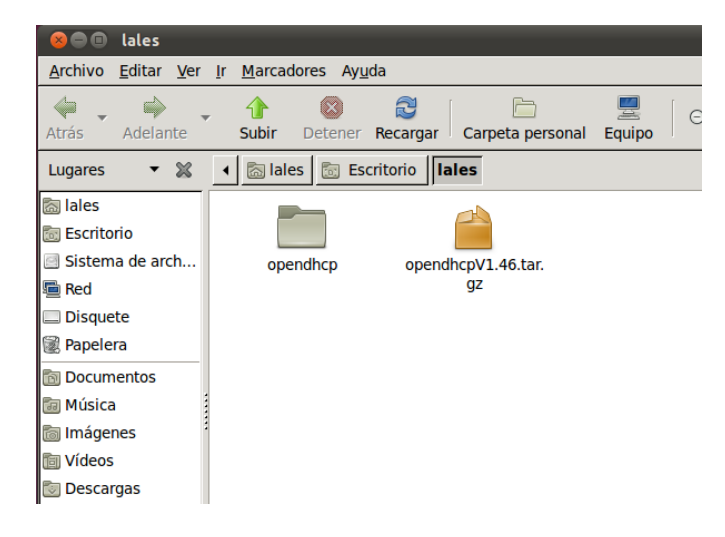

## Y está abierta también en el cliente

| 😣 🖨 🗉 lales                                |                                                                           |
|--------------------------------------------|---------------------------------------------------------------------------|
| <u>A</u> rchivo <u>E</u> ditar <u>V</u> er | <u>I</u> r <u>M</u> arcadores Ay <u>u</u> da                              |
| Atrás Adelante                             | 7 🚹 🚳 💐 📄 🖳 🤤 I OQ 1004<br>Subir Detener Recargar Carpeta personal Equipo |
| Lugares 🔻 💥                                | lales     lales                                                           |
| 🛅 lales                                    |                                                                           |
| 🛅 Escritorio                               |                                                                           |
| Sistema de arch                            | opendhcp opendhcpV1.46.tar.                                               |
| 🖲 Red                                      | gz                                                                        |
| Disquete                                   |                                                                           |
| Papelera                                   |                                                                           |
|                                            |                                                                           |

MARÍA ÁNGELES PEÑASCO SÁNCHEZ – ACTIVIDAD 4 – TEMA 9 - SRI